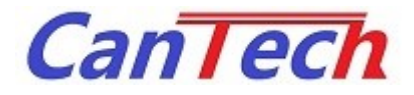

# AT1089 評価キット(CTP-1089-GN-C) アプリケーションマニュアル

Rev. 1.2 2019/04/22

株式会社 カンテック

| Rev. | Date       | 改 訂 内 容          | 備考 |
|------|------------|------------------|----|
| 1.0  | 2019/02/05 | 初版発行             |    |
| 1.1  | 2019/03/20 | Android アプリ部分を削除 |    |
|      |            | (別マニュアルになったため)   |    |
| 1.2  | 2019/04/22 | 機能追加による追記        |    |
|      |            |                  |    |
|      |            |                  |    |
|      |            |                  |    |
|      |            |                  |    |
|      |            |                  |    |
|      |            |                  |    |
|      |            |                  |    |
|      |            |                  |    |
|      |            |                  |    |
|      |            |                  |    |
|      |            |                  |    |

# 目次

| 1 |     | はじめに                   |                   |
|---|-----|------------------------|-------------------|
| 2 |     | 装置外観、                  | 名称4               |
| 3 |     | 接続                     |                   |
|   | 3.1 | 接続…                    |                   |
| 4 |     | アプリケー                  | ション6              |
| 5 |     | アプリケー                  | ションの起動            |
| 6 |     | アプリケー                  | ションの操作方法9         |
|   | 6.1 | モニタ                    | 機能10              |
|   | 6.2 | 表示範                    | 囲の変更10            |
|   | 6.3 | CSV 出力                 |                   |
|   | 6.4 | BAR 切り                 | 替え11              |
|   | 6.5 | MON 切り                 | )替え11             |
|   | 6.6 | レジス・                   | 夕値、EEPROM 値の変更 12 |
|   | 6.7 | 表示数                    | 切り替え12            |
|   | 6.8 | 平均回                    | 数切り替え12           |
|   | 6.9 | 自動才                    | フセット調整            |
| 7 |     | AT1089 (こ <sup>.</sup> | ついて13             |
|   | 7.1 | 端子構                    | 成                 |
|   | 7.2 | 内部レ                    | ジスタ14             |
|   | 7   | .2.1 内部                | レジスター覧14          |
|   | 7   | .2.2 レジ                | スタビット構成           |
|   | 7   | .2.3 レジ                | スタ詳細16            |
|   |     | 7.2.3.1                | GC レジスタ16         |
|   |     | 7.2.3.2                | GF レジスタ 16        |
|   |     | 7.2.3.3                | BC レジスタ16         |
|   |     | 7.2.3.4                | BF レジスタ 16        |
|   |     | 7.2.3.5                | BTC レジスタ 16       |
|   |     | 7.2.3.6                | MON レジスタ          |

| 7.2   | .3.7  | TF レジスタ      | 16 |
|-------|-------|--------------|----|
| 7.2   | .3.8  | CM レジスタ      | 17 |
| 7.2   | .3.9  | SCK レジスタ     | 17 |
| 7.2   | .3.10 | ACM レジスタ     | 17 |
| 7.2   | .3.11 | BIAS レジスタ    | 17 |
| 7.2   | .3.12 | INTM レジスタ    | 17 |
| 7.3   | レジス   | スタ機能補足       | 18 |
| 7.3.1 | AD ·  | 值変換利得        | 18 |
| 7.3.2 | C-V   | / 変換周波数と変換時間 | 18 |
| 7.3.3 | 消費    | 責電力の制御       | 18 |
| 7.3.4 | 同期    | 朋クロック        |    |
| 8 調整  | 隆方法   |              | 19 |
| 8.1   | オフセ   | ニット調整        | 19 |
| 8.2   | 最大感   | 感度調整         | 20 |

# 1 はじめに

本書は、AT1089 評価キットとそれをパソコン上で制御するアプリケーションに関するマニュアルです。 CTP-1089-GN-C で動作します

# 2 装置外観、名称

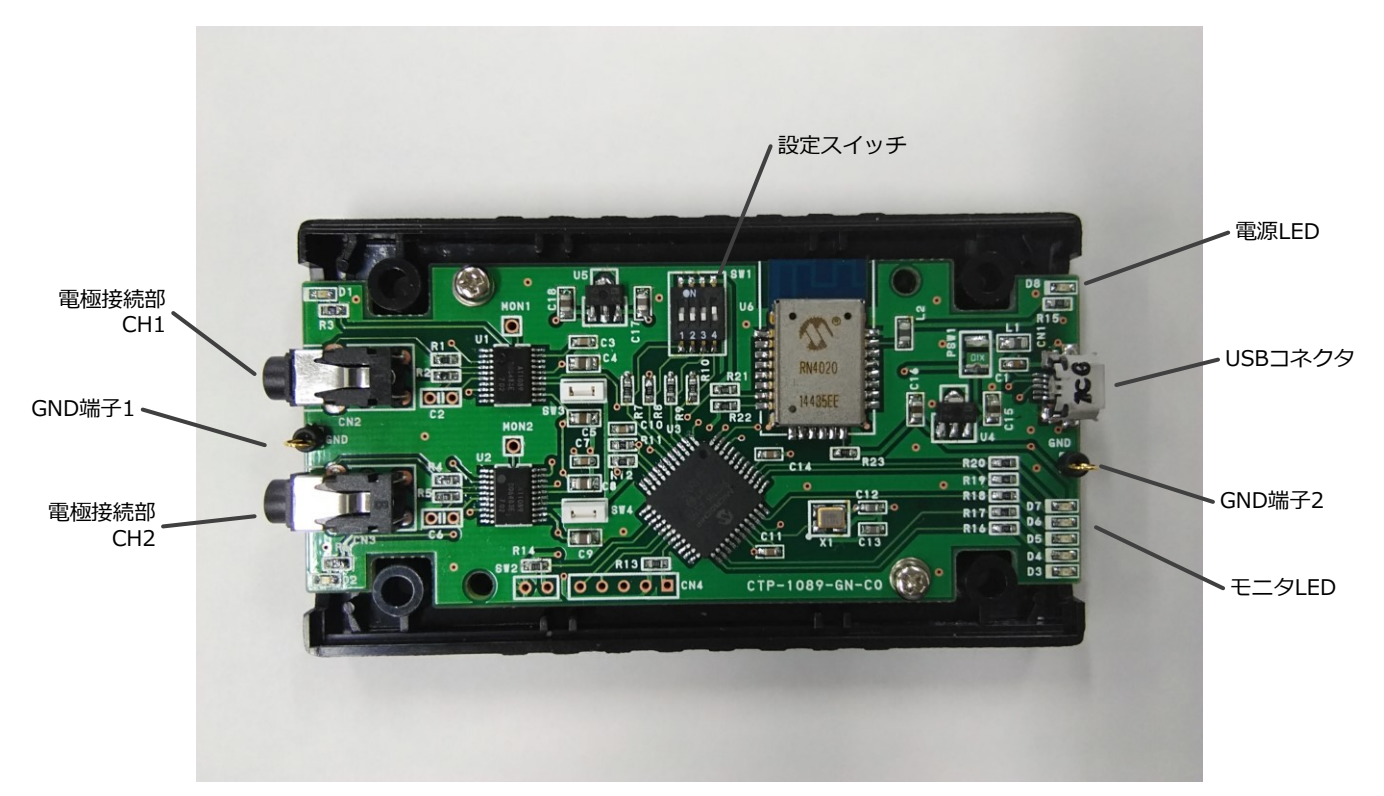

## 図 1 装置外観

| (1) 電極接続部    | •••   | 上部が Ch1、下部が Ch2 となり            |
|--------------|-------|--------------------------------|
|              |       | 1Chのみでの使用時には上部を使用してください        |
| (2) GND 端子   | •••   | 左右にあります                        |
| (3) USB コネクタ | • • • | USB コネクタを接続します                 |
| (4) 電源 LED   | • • • | 電源 ON 時に点灯します                  |
| (5) モニタ LED  | • • • | Ch1 のレベルに合わせて連動して点灯します         |
| (6) 設定スイッチ   | • • • | 強制 1Ch モード、Bluetooth 設定等に使用します |
|              |       |                                |

| チャンネル設定 | Bluetooth | SW1 | SW2 | SW3 | SW4 |
|---------|-----------|-----|-----|-----|-----|
| 1Ch     | あり        | OFF | OFF | ON  | ON  |
| ICH     | なし        | OFF | OFF | ON  | OFF |
| 2Ch     | あり        | OFF | OFF | OFF | ON  |
| 2011    | なし        | OFF | OFF | OFF | OFF |

\*設定スイッチが実装されていない場合は1Chのみで使用となり、各種設定ができません

# 3 接続

3.1 接続

必要なもの

- 本体
- 電極
- パソコン(Windows7以降で USB ポートの付いているもの)
- microB USB ケーブル
  \* Windows アプリケーションで使用する場合はデータ通信用を使用してください。充電用では動作しません。
- (1) 本体と電極を接続します。
- (2) 本体とパソコンの USB ケーブルを接続し、設定ツールを立ち上げます。
  設定ツールの使い方は、「4 アプリケーション」を参照して下さい。

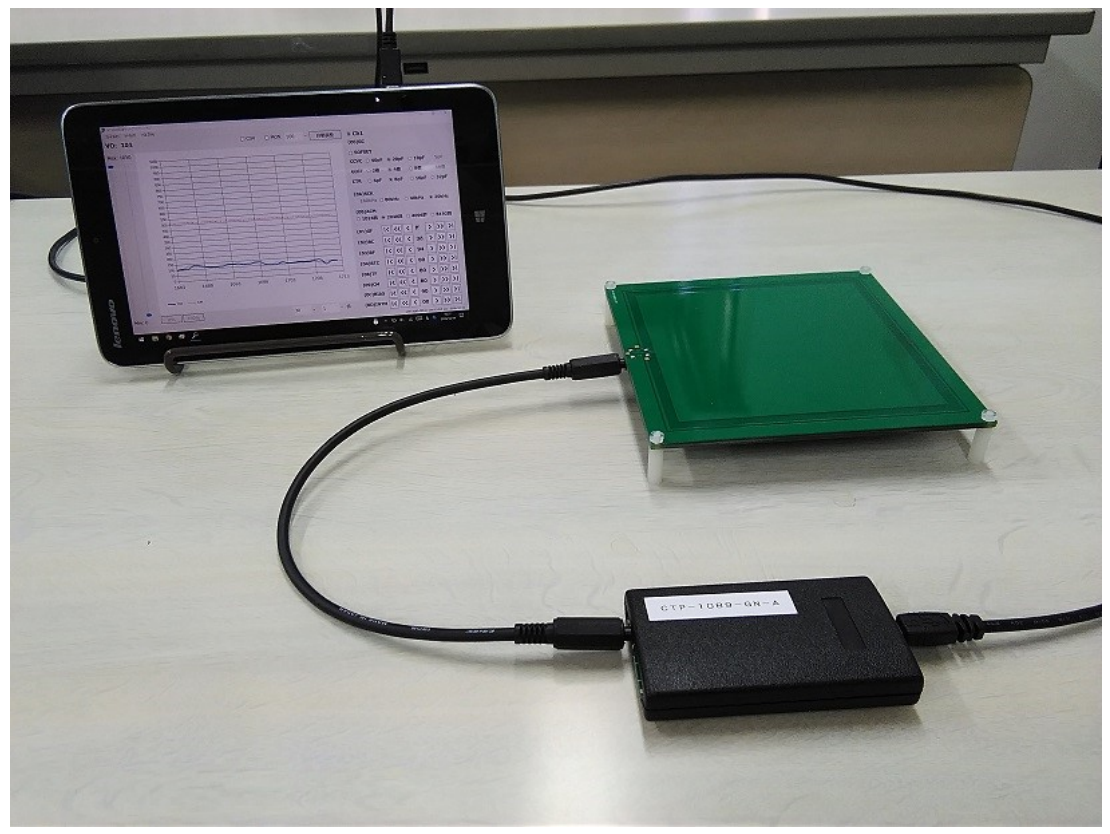

図 2 接続

# アプリケーション名: CanTech HID Tool (Windows 用アプリケーション)

設定ツールの動作環境は以下の通りです

## 表 1 アプリケーション動作環境

| 項目             | 内容                    | 備考         |
|----------------|-----------------------|------------|
| OS             | Windows 7 SP1 以降      | 最新パッチ適用のこと |
| .NET Framework | .NET Framework 4.5 以降 |            |

• インストール

付属 CD のセットアップ、または弊社ホームページよりダウンロードしたアプリケーションから起動してください。

(インターネット環境が必須となります。)

• アンインストール

プログラムの削除より削除してください。

• アップデート

起動時にインターネットに接続されている場合は自動でバージョンチェックを行います。 最新版があるときは更新してください。

弊社ホームページで最新版を確認してください。 http://www.taiho-kokusai.com/cantech/product/normal/kick-start-kit.html

# アプリケーション名: CanTech Tool (Android 用アプリケーション)

設定ツールの動作環境は以下の通りです

表 2 アプリケーション動作環境

| 項目 | 内容             | 備考         |
|----|----------------|------------|
| OS | Android 7.0 以降 | 最新パッチ適用のこと |

• インストール

付属 CD のセットアップ、または弊社ホームページよりダウンロードしてインストールしてください。 (インターネット環境が必須となります。)

インストールする端末の「設定」→「セキュリティ」→「その他の設定」→「提供元不明のアプリ」 提供元不明のアプリのインストールを許可する にチェックを入れてください

• アンインストール

アプリの削除より削除してください。

アップデート

起動時にインターネットに接続されている場合は自動でバージョンチェックを行います。 最新版があるときは更新してください。

弊社ホームページで最新版を確認してください。

http://www.taiho-kokusai.com/cantech/product/normal/kick-start-kit.html

# 5 アプリケーションの起動

アプリケーションを起動すると以下の画面が開きます。

| <b>6</b> | Contraction of the   | N-94               |                           |     |   |      |  |  |   | ~     | ~     |
|----------|----------------------|--------------------|---------------------------|-----|---|------|--|--|---|-------|-------|
| /2 st    | 100+9F7799-          | -997<br>The All -1 | an.                       |     |   |      |  |  | _ |       | ^     |
| 14.      | 17V( <u>E)</u> 9-7V( | ולענאי פ           | ( <u>H</u> )              |     |   |      |  |  |   |       |       |
| 括        | 続待ち                  |                    |                           |     |   |      |  |  |   |       |       |
|          |                      |                    |                           |     |   |      |  |  |   |       |       |
|          | 日付                   | 対象IC               | 更新内容                      |     |   |      |  |  |   |       |       |
| •        | 2018/12/04           | AT1089             | 新型評価キット(CTP-1089-GN-A)に対応 |     |   |      |  |  |   |       |       |
|          | 2018/12/04           | AT1078             | 新型評価キット(CTP-1078-GN-A)に対応 |     |   |      |  |  |   |       |       |
|          | 2018/08/08           | AT1089             | GDIF 16倍を選択できないように        |     |   |      |  |  |   |       |       |
|          | 2018/08/01           | AT1089             | 液量計測用に対応                  |     |   |      |  |  |   |       |       |
|          | 2018/07/24           | AT1078             | 新規対応デバイス                  |     |   |      |  |  |   |       |       |
|          | 2018/07/05           | 共通                 | レイアウトの修正、自動オフセットをマイコン側に   |     |   |      |  |  |   |       |       |
|          | 2018/07/04           | AT1043             | モニタの更新時間を変更できるように         |     |   |      |  |  |   |       |       |
|          | 2018/06/28           | AT1089             | モニタの更新時間を変更できるように         |     |   |      |  |  |   |       |       |
|          | 2018/06/27           | AT1089             | 自動オフセット調整をマイコン側でも行えるように   |     |   |      |  |  |   |       |       |
|          |                      |                    |                           |     |   |      |  |  |   |       |       |
|          |                      |                    |                           |     |   |      |  |  |   | pic : | pic : |
|          |                      |                    |                           |     |   |      |  |  |   |       |       |
|          |                      |                    |                           | 図 3 | 3 | 起動画面 |  |  |   |       |       |

USB ケーブルを接続すると初期値を読み込みモニタが開始されます。

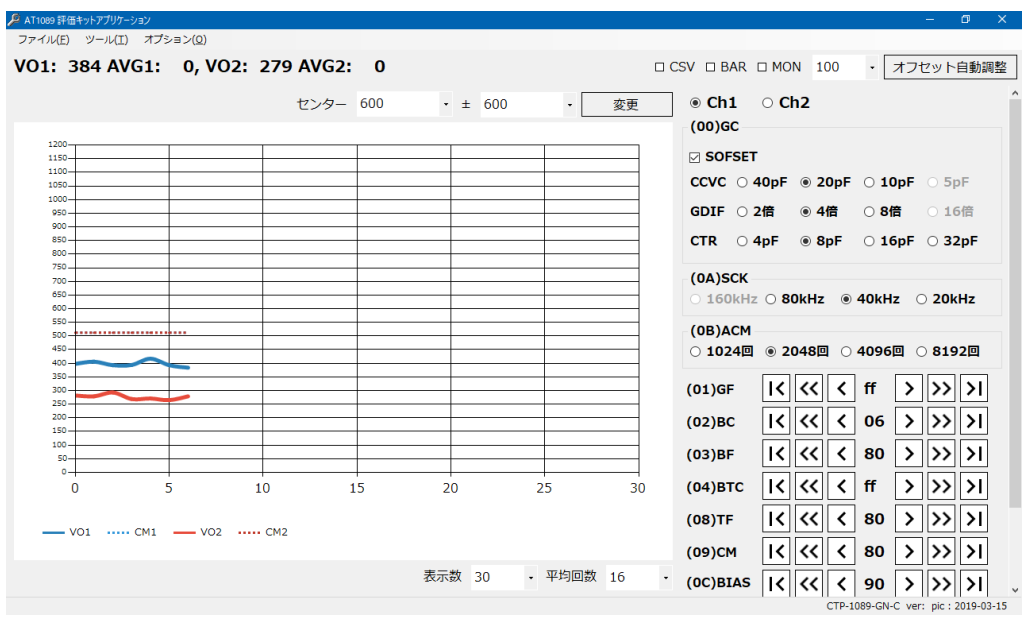

図 4 メイン画面

# 6 アプリケーションの操作方法

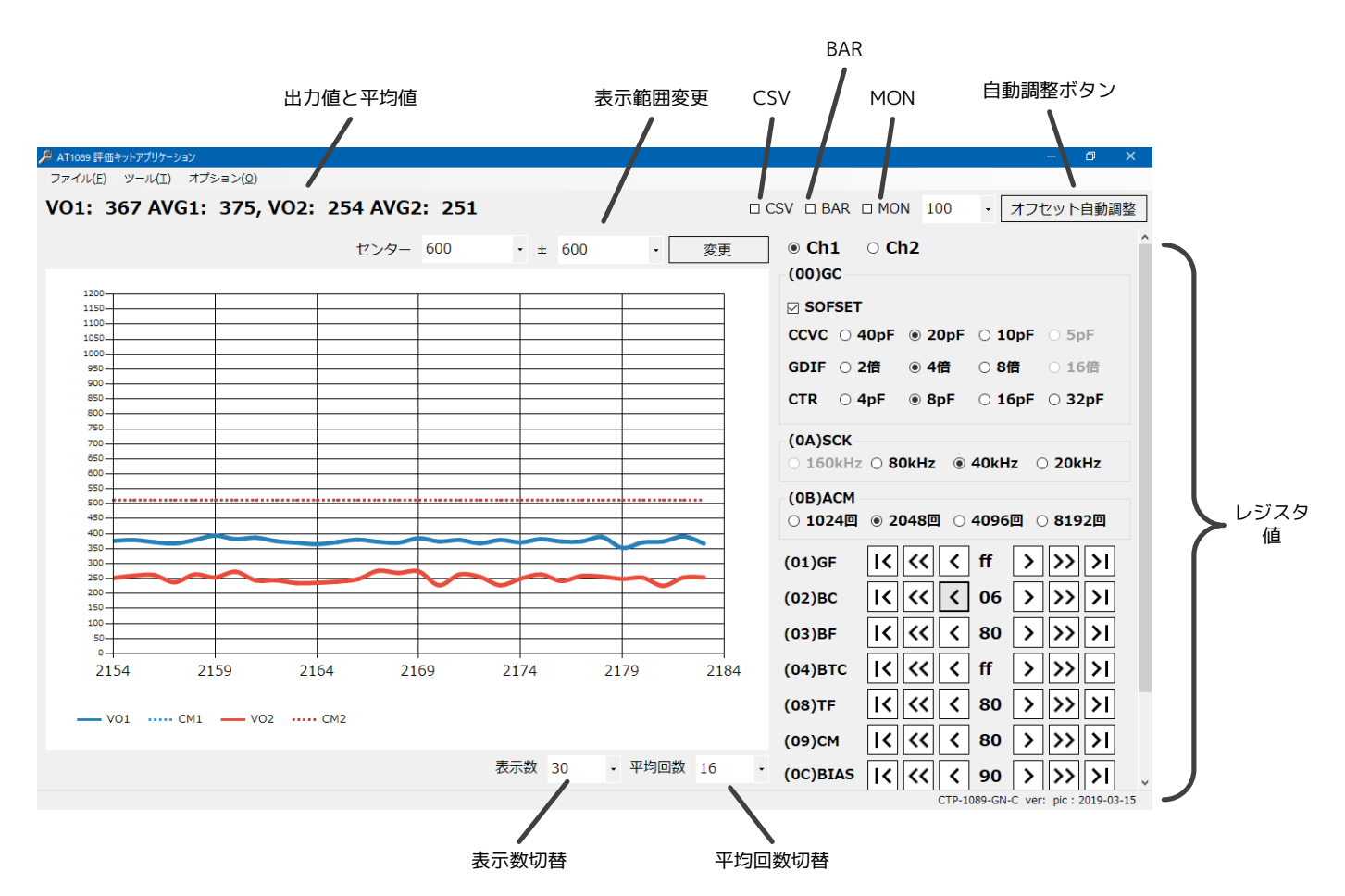

図 5 メイン画面操作方法

| (1) 出力値と平均 | 値・・・・   | 現在の出力値が表示されます。                 |
|------------|---------|--------------------------------|
| (2) 表示範囲変更 | •••     | 縦軸の表示範囲の変更ができます。               |
| (3) CSV    | •••     | CSV 形式で出力値と CM 値を保存します         |
| (4) BAR    | •••     | Bar チャート表示と Line チャート表示を切り替えます |
| (5) MON    | •••     | チェックでモニタのみ表示に切り替えます            |
| (6) レジスタ値  | •••     | レジスタ値の変更ができます。                 |
|            |         | 変更時に同時に EEPROM の内容も書き換えます。     |
| (7) 表示数切り替 | え・・・    | モニタに表示される横軸の表示数を切り替えます。        |
|            |         | 30,60,90,200,300,500,1000      |
| (8) 平均回数切り | 替え ・・・  | 出力値を平均化する回数を切り替えます             |
|            |         | 16,32,48,64                    |
| (9) オフセット自 | 動調整・・・・ | 左のリストから選択し、選択した値になるようオフセット値を   |
|            |         | 自動調整します。                       |

### 6.1 モニタ機能

現在の出力値と平均値がリアルタイムで表示されます。 青いラインが Ch1、赤いラインが Ch2 となっています。 平均値の平均回数は、平均回数の数値になります

また、モニタ画面上で

マウスの左クリックをするとクリックした値が Ch1 の CM レジスタ値に変更されます マウスの右クリックをするとクリックした値が Ch2 の CM レジスタ値に変更されます \*1Ch で使用の場合には Ch2 は表示されません

6.2 表示範囲の変更

モニタのY軸の表示範囲を設定します センター値を中心値として±の範囲を表示します

(例)センター300、±350とした場合、0~650の範囲で表示されます

\*上限値は最大 1200、下限値は最小 0 となります

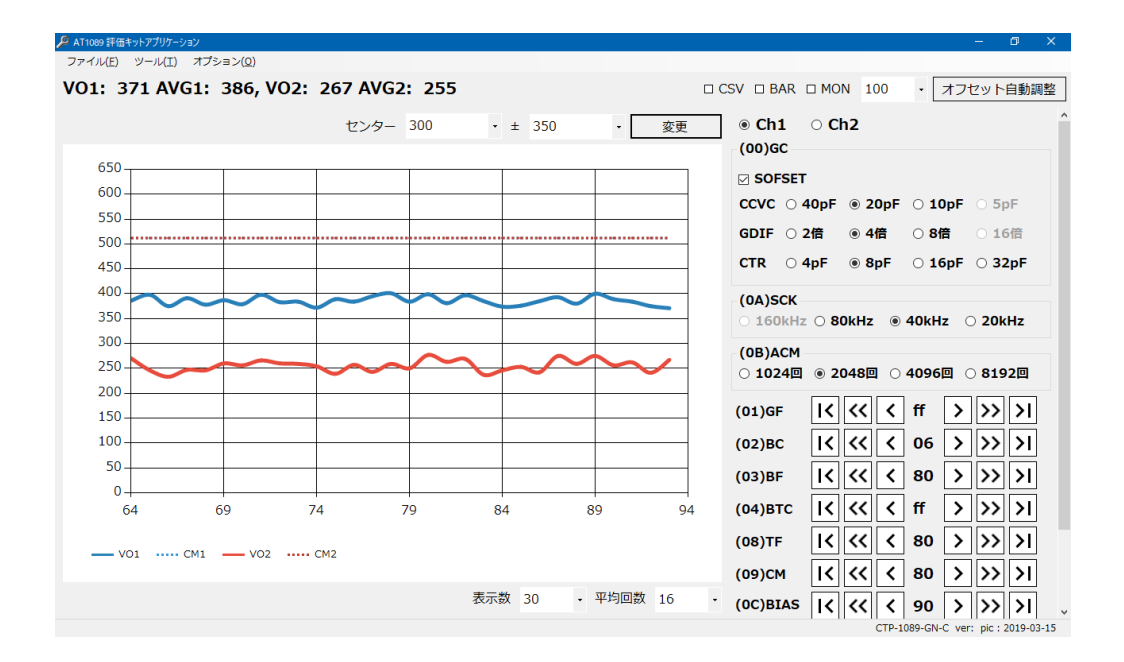

6.3 CSV 出力

出力値を CSV 形式で保存します チェックするとファイルの保存場所を聞かれます (ファイル名はデフォルトで現在日時となっています) チェックを外す、またはアプリケーションの終了時まで保存します

### 6.4 BAR 切り替え

# チェックするとモニタ表示が Line チャートから Bar チャートに切り替わります 用途に合わせて使用してください

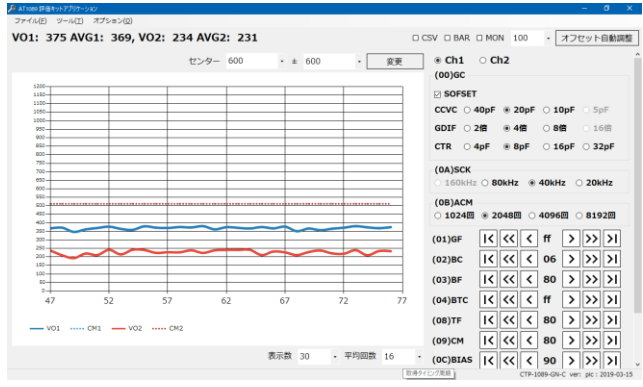

## Line チャート

VO1: 369 AVG1: 367, VO2: 247 AVG2: 238 □ CSV 😡 BAR □ MON 100 · オフセット自動調整 ・ 変更 ③ Ch1 ○ Ch2 (00)GC センター 600 • ± 600 CCVC ○ 40pF ● 20pF ○ 10pF ○ 5pF GDIF 〇 2倍 ● 4倍 〇 8倍 〇 16倍 CTR 〇 4pF ● 8pF 〇 16pF 〇 32pF (0A)SCK 0kHz 🛞 40kHz 🔿 20kHz (0B)ACM ○ 1024回 (01)GF (02)BC (03)BF (04)BTC (08)TF ----- CM1 VO2 ----- CM V01 (09)CM 表示数 30 · 平均回数 16 (OC)BIAS |< << < 90 > >> >|

## 6.5 MON 切り替え

# MON チェック有り

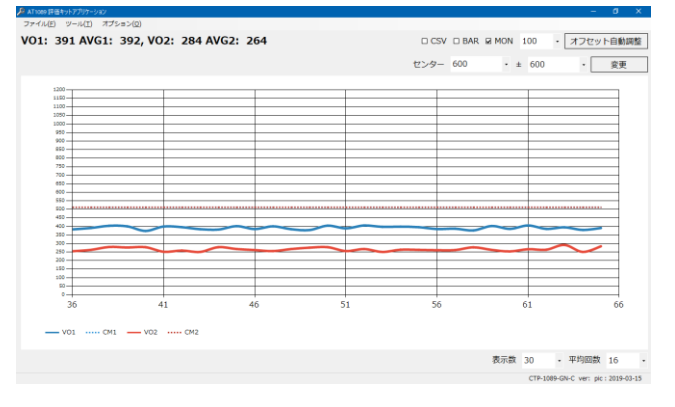

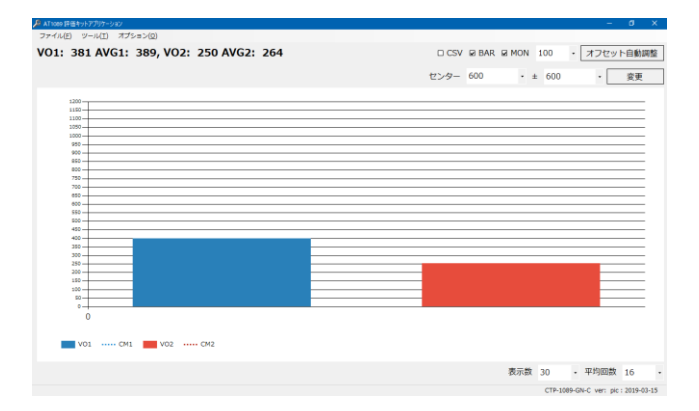

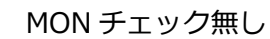

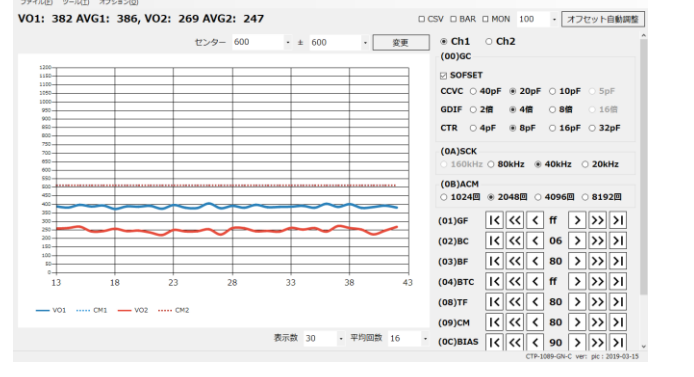

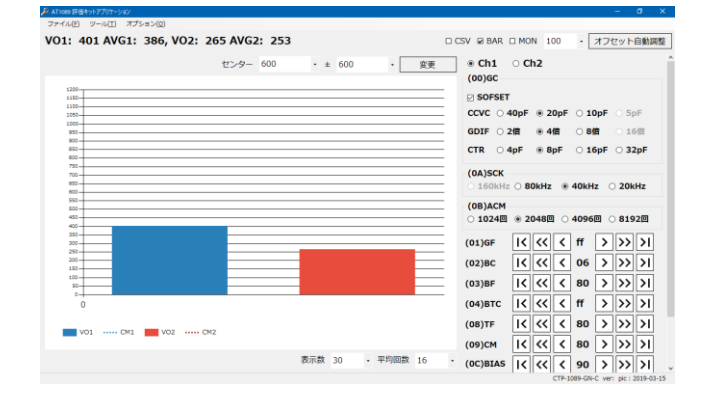

Bar チャート

6.6 レジスタ値、EEPROM 値の変更

表示されているのはレジスタ値で、数値を書き換えると内部処理で EEPROM も同時に書き換えます。 表示は 16 進表示です。

各ボタンで値を設定するようになっています。

# I< << < 80 > >> >|

|   |      |     |     |     |     | ∟ (  | 0xff に設定されます          |
|---|------|-----|-----|-----|-----|------|-----------------------|
|   |      |     |     |     | L   | 現在の  | Dレジスタ値からプラス 0x10 されます |
|   |      |     |     | L   | 現在  | のレジス | スタ値からプラス 0x01 されます    |
|   |      |     | L   | 現在  | のレジ | スタ値  | タッチすると 0x80 に設定されます   |
|   |      | L   | 現在の | のレジ | スタ値 | 直からマ | イナス 0x01 されます         |
|   | L    | 現在  | のレジ | スタ値 | 直から | マイナス | ス 0x10 されます           |
| L | 0x00 | )に設 | 定され | ます  |     |      |                       |

レジスタの設定値は即座に反映され、設定値は電源再投入後も記憶されています。 (評価機本体側に記憶されていて、パソコン側では記録していません)

6.7 表示数切り替え

X軸の表示ポイント数を設定します(Bar チャートでは無効です)

6.8 平均回数切り替え

出力値に表示される平均回数を設定します

6.9 自動オフセット調整

始めて使用する電極や、環境が変わってオフセット位置がわからない場合に自動で調整します 感度は現在設定されている感度で行います 設定方法、最大感度設定方法は、「8.1 オフセット調整」を参照して下さい

# 7 AT1089 について

7.1 端子構成

表 3 AT1089 端子構成

| 端子 No | 端子名 | I/O | 機能概要                |
|-------|-----|-----|---------------------|
| 1     | NC  |     | オープン                |
| 2     | GNA | Р   | グラウンド               |
| 3     | CSO | AO  | シールド信号出力            |
| 4     | SAI | AI  | 近接センサ電極A接続端子        |
| 5     | SBI | AI  | 近接センサ電極 B 接続端子      |
| 6     | GNA | Р   | アナロググラウンド           |
| 7     | M/S | Ι   | マスター/スレーブ設定(L=スレーブ) |
| 8     | CKS | I/O | 同期クロック入出力           |
| 9     | CLK | I/O | システムクロック入出力         |
| 10    | NC  | _   | オープン                |
| 11    | NC  | _   | オープン                |
| 12    | VDD | Р   | +電源端子               |
| 13    | GND | Р   | グラウンド               |
| 14    | SCL | Ι   | I2C バス同期クロック信号入力    |
| 15    | SDA | I/O | I2C バスシリアルデータ入出力    |
| 16    | VDA | 0   | +アナログ電源端子           |
| 17    | HI  | 0   | 比較出力                |
| 18    | MON | AO  | 内部電圧モニタ出力           |
| 19    | VHF | 0   | 内部基準電圧端子            |
| 20    | NC  |     | オープン                |

- I 論理入力端子
- O 論理出力端子
- P 電源端子
- AI アナログ入力端子
- AO アナログ出力端子

## 7.2 内部レジスタ

アドレス 0x10 以降のレジスタは、EEPROM への書き込み、読み出しはできません。 また電源投入時に EEPROM の値をレジスタにロードします。

## 7.2.1 内部レジスター覧

## 表 4 内部レジスター覧

| アドレス | レジスタ名  | 機能                 | R/W | 有効ビット |
|------|--------|--------------------|-----|-------|
| 0x00 | GC     | CV 変換利得粗調整、オフセット符号 | R/W | 8     |
| 0x01 | GF     | 利得微調整              | R/W | 8     |
| 0x02 | BC     | オフセット粗調整           | R/W | 8     |
| 0x03 | BF     | オフセット微調整           | R/W | 8     |
| 0x04 | BTC    | 温度補正係数設定           | R/W | 8     |
| 0x05 | MON    | 内部電圧モニタ選択          | R/W | 2     |
| 0x06 | ADL    | AD 変換結果            | R   | 2     |
| 0x07 | ADH    | AD 変換結果            | R   | 8     |
| 0x08 | TF     | 温度センサオフセット調整       | R/W | 8     |
| 0x09 | СМ     | 出力比較値              | R/W | 8     |
| 0x0A | SCK    | CV 変換周波数設定         | R/W | 2     |
| 0x0B | ACM    | CV 変換結果累積回数        | R/W | 2     |
| 0x0C | BIAS   | バイアス電流設定           | R/W | 8     |
| 0x0D | INTM   | 間欠動作               | R/W | 8     |
| 0x0E |        | 未使用                |     |       |
| 0x0F | I2CADR | I2C デバイスアドレス格納レジスタ | R/W | 7     |

| アドレス | レジスタ名  | b7         | b6  | b5         | b4   | b3    | b2    | b1    | b0    |
|------|--------|------------|-----|------------|------|-------|-------|-------|-------|
| 0x00 | GC     | SOFSET     | _   | Ctr1       | Ctr0 | Gdif1 | Gdif0 | Ccvc1 | Ccvc0 |
| 0x01 | GF     |            |     |            | C    | DATA  |       |       |       |
| 0x02 | BC     |            |     |            | C    | DATA  |       |       |       |
| 0x03 | BF     |            |     |            | C    | DATA  |       |       |       |
| 0x04 | BTC    |            |     |            | C    | DATA  |       |       |       |
| 0x05 | MON    |            |     | — MON1 MON |      |       | MON0  |       |       |
| 0x06 | ADL    | AD1        | AD0 |            |      |       | —     |       |       |
| 0x07 | ADH    | AD9        | AD8 | AD7        | AD6  | AD5   | AD4   | AD3   | AD2   |
| 0x08 | TF     | DATA       |     |            |      |       |       |       |       |
| 0x09 | СМ     | DATA       |     |            |      |       |       |       |       |
| 0x0A | SCK    |            |     | _          | _    |       |       | SCK1  | SCK0  |
| 0x0B | ACM    | — ACM1 ACM |     |            |      | ACM0  |       |       |       |
| 0x0C | BIAS   | DATA       |     |            |      |       |       |       |       |
| 0x0D | INTM   | DATA       |     |            |      |       |       |       |       |
| 0x0F | I2CADR |            |     |            | 0    | DATA  |       |       |       |

表 5 レジスタビット構成

- 7.2.3 レジスタ詳細
  - 7.2.3.1 GC レジスタ
    - (1) SOFSET:オフセット補正の極性切り替え
      BC、BF、BTC レジスタでの補正方向が切り替わります。
      L:SBI>SAI H:SAI>SBI
    - (2) Ctr: 電荷転送容量、Gdif: 差動アンプ利得、Ccvc: CV 変換容量
      - \* Ccvc 容量値により接続出来るセンサ容量値が異なります。
        40pF:60pF~16pF、20pF:30pF~8pF、10pF:15pF~4pF、5pF:7.5pF~2pF
        組み合わせによる感度の計算式は 7.3.1 AD 値変換利得 を参照してください
        最大感度の調整は 8.2 最大感度調整 を参照してください
  - 7.2.3.2 **GF***V***ジ**ス*9*

AD 変換利得調整機能 1~2 倍の範囲で補正できます。 GAD=1+(GF)/255 [倍] GF:DEC(0~255)

7.2.3.3 BC レジスタ

オフセット粗調整機能 最大 8pF を 8bit で補正できます。 入力補正容量値=8×(BC)/255 [pF] BC:DEC (0~255)

7.2.3.4 BF レジスタ

オフセット微調整機能 40fF を 8bit で補正できます。 入力補正容量値=40×(BF)/255 [fF] BC:DEC (0~255)

7.2.3.5 BTC レジスタ
 温度によるオフセット変動を最大±1000ppm/℃の範囲で補正できます。
 入力補正容量温度係数=-1000+2000(BTC)/255 [PPM/℃] BC:DEC (0~255)

7.2.3.6 MON レジスタ

「MON」レジスタの切り替えによって、アナログ出力電圧、差動段出力、内部基準電位、内蔵温度センサの各出力電圧を"MON"端子に出力します。

温度センサ出力のオフセット補正をします。 温度センサ出力 VTS=VDD/2+(T-25)\*0.005+(-0.5+(TF)/255) [V] T:温度 TF: DEC (0~255) 7.2.3.8 CM レジスタ

ADH レジスタ値が CM レジスタ値で設定した値を超えると HI 端子出力が Hi になります。 HI 端子 Hi@ADH>CM、 HI 端子 Lo@ADH≦CM

また、モニタ画面上にマウスカーソルを持って行き、左クリックで Ch1、右クリックで Ch2 の CM レジスタ値が変更できます

7.2.3.9 SCK レジスタ

CV 変換周波数を設定できます。

- 7.2.3.10 ACM レジスタ
  - CV 変換結果累積回数を設定できます。

※累積回数が多いほど出力値が平滑化されますが、1周期当たりの変換時間が長くなります。

- 7.2.3.11 BIAS レジスタ
  - バイアス電流設定します。
  - CV 変換周期に応じたバイアス電流を調整することで過不足の無い消費電流で動作させることが 可能です。
  - 内部バイアス電流値=Imax-Imax×(BIAS)/255 BIAS:DEC (0~255)
  - ※レジスタ値 255 付近では内部バイアス電流がほぼ流れませんので回路動作が不安定になります。回路動作を確認しながら調整して下さい。
  - SCK レジスタの値による推奨するレジスタ値は 8.2 最大感度調整 を参照してください
- 7.2.3.12 **INTM レジスタ**

間欠動作モードを設定します。

間欠動作中は、スリープ状態となり、低消費電流になります。

間欠時間=tcv×(INTM) tcv:1 周期の変換時間 INTM:DEC(0~255) ※INTM=0 時は連続動作になります。

「INTM」レジスタに"0"以外の数値を設定した場合、間欠動作を行います。 間欠動作中は、スリープ状態となり、低消費電流になります。 間欠時間は、「表 6 変換時間」に示した変換時間の"N"倍(N=1~255)です。 間欠時間経過後に1回の変換動作を行い、再びスリープ状態となる動作を繰り返します。 スリープ状態は、動作完了直後に開始し、次の動作起動の1サンプリング周期前で終了します。

### 7.3 レジスタ機能補足

7.3.1 AD 值変換利得

10bitのAD変換出力1LSB当たりの容量値は (CCVC \* CADC) / (GDIF \* CTR \* GAD \* 12.22) / 1024 [pF/LSB] となります。

最小感度では CCVC=40pF,CADC=10pF,GDIF=2,CTR=4pF,GAD=1 より (40\*10) / (2\*4\*1\*12.22) / 1024 = 0.004pF/LSB

最大感度では CCVC=5pF,CADC=10pF,GDIF=16,CTR=32pF,GAD=2 より (5\*10) / (16\*32\*2\*12.22) / 1024 = 0.0039fF/LSB

7.3.2 C-V 変換周波数と変換時間

前項で示した「SCK」と「ACM」のレジスタにより、各々CV 変換周波数と CV 変換結果の累積回数 が設定されます。この2つのレジスタの内容によって、1 周期の変換時間が変化します。

| ○/ 亦協国油粉 |         |         |          |          |  |  |
|----------|---------|---------|----------|----------|--|--|
| して友」英同収敛 | 8192    | 4096    | 2048     | 1024     |  |  |
| 160KHz   | 51msec  | 25msec  | 12.5msec | 6.3msec  |  |  |
| 80KHz    | 102msec | 51msec  | 25msec   | 12.5msec |  |  |
| 40KHz    | 205msec | 102msec | 51msec   | 25msec   |  |  |
| 20KHz    | 410msec | 205msec | 102msec  | 51msec   |  |  |

表 6 変換時間

7.3.3 消費電力の制御

CV 変換周波数を高く設定した場合、内部回路は高速動作が必要です。逆に、CV 変換周波数を低く設定すると、高速動作は必要ありません。

高速な動作ほど大きな消費電流を必要とします。「BIAS」レジスタにより動作速度を調整することに より、消費電流を調整できます。

CV 変換周波数に応じて必要十分な消費電流を選択することが可能です。

7.3.4 同期クロック

本装置は同期モードで接続されていて、Ch1 と Ch2 は同期して動作しています。

8.1 オフセット調整

アプリケーションで自動調整を行います。

電極によっては外付けのコンデンサなどで調整しないと範囲内に調整できない場合があります。

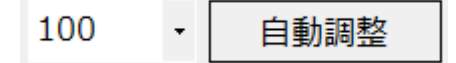

調整したい数値を選択し、自動調整ボタンをクリックします。

モニタが一時停止し、自動調整が始まります。

調整が終わるとモニタを再開します。

(自動調整が終わるまではレジスタ値などは変更しないようにしてください。)

調整時間は SCK、ACM レジスタの設定値によって変わります。

表 7 オフセット調整時間

| SCK   | ACM  |      |      |      |  |  |
|-------|------|------|------|------|--|--|
| SCK   | 8192 | 4096 | 2048 | 1024 |  |  |
| 80kHz | 6秒   | 4秒   | 4秒   | 4秒   |  |  |
| 40kHz | 13秒  | 6秒   | 4秒   | 4 秒  |  |  |
| 20kHz | 18秒  | 13 秒 | 6秒   | 4 秒  |  |  |

調整終了後にアプリケーションが止まってしまった場合はアプリケーションを再起動してください

### 8.2 最大感度調整

### \*オフセットの調整ができていることとします

(1) (0A)SCK レジスタを設定します。

応答速度 80kHz(速い) ⇔ 20kHz(遅い)

(2) SCK レジスタの値により(0C)BIAS レジスタの設定値を設定します。

| SCK    | BIAS |
|--------|------|
| 160kHz | 0x80 |
| 80kHz  | 0x90 |
| 40kHz  | 0xa0 |
| 20kHz  | 0xb0 |

(3) (00)GC レジスタ内の CCVC40pF、GDIF2 倍、CTR4pF に設定します。

(4) (01)GF レジスタを 0x80 に設定します。

(5) 自動調整または手動調整で出力値が 500 前後になるように調整し、現在の出力値をメモします。

- (6) (02)BC レジスタを+1 したときの出力値をメモし、(5)との差分も記録します。
  \*(00)GC レジスタの SOFSET にチェックが入っている場合は+1 したときに出力値が下がります
- (7) CCVC を 20pF にします
- (8) 自動調整または手動調整で出力値が 500 前後になるように調整し、現在の出力値をメモします。
- (9) (02)BC レジスタを+1 したときの出力値をメモし、(8)との差分も記録します。
- (10) 同様の手順で 10pF の時も行います。

|      | 設定値  | 出力値 | BC+1 時の出力値 | 差分 | 判定 |
|------|------|-----|------------|----|----|
|      | 40pF | 500 | 490        | 10 | OK |
| CCVC | 20pF | 500 | 480        | 20 | OK |
|      | 10pF | 540 | 490        | 50 | OK |

CVCC と感度はほぼ逆比例します。上記の例の場合、10pF の設定で BC を+1 する前とした後の 出力変化分が十分にあります。したがって CCVC は 10pF でも調整可能となります。 出力変化分が僅かになった場合は、一つ前の設定値が限界となります。

### (11) GDIF も同様の確認を行います。

|      | 設定値 | 出力値 | BC+1 時の出力値 | 差分  | 判定 |
|------|-----|-----|------------|-----|----|
|      | 2 倍 | 492 | 449        | 43  | OK |
| GDIF | 4 倍 | 579 | 475        | 104 | OK |
|      | 8倍  | 541 | 351        | 190 | OK |

GDIF は感度とほぼ比例します。上記の例の場合、8 倍の設定でも BC を+1 する前後の 出力変化分が十分にあります。したがって GDIF は 8 倍でも調整可能となります。 出力変化分が僅かになった場合は、一つ前の設定値が限界となります。

(12) CTR も同様の確認を行います。

|     | 設定値  | 出力値 | BC+1 時の出力値 | 差分  | 判定 |
|-----|------|-----|------------|-----|----|
| CTD | 4pF  | 560 | 360        | 200 | OK |
|     | 8pF  | 530 | 120        | 410 | OK |
|     | 16pF | 480 | 170        | 310 | NG |
|     | 32pF | 520 | 270        | 250 | NG |

CTR も感度とほぼ比例します。上記の例の場合、16pF に設定したときに 8pF に設定したときよりも差分が少なくなり飽和していると思われます。したがって CTR は 8pF が設定限界となります。

設定値を上げていくと感度は上がりますが、ノイズが増えます。 バランスを考えて設定してください

外付けのコンデンサを取り付けることにより設定範囲が広がる場合もありますが、温度係数が高くなり外 部からの影響を受けやすくなります

## 最大感度調整チェックシート

- □ (0A)SCK レジスタを設定
- (0C)BIAS レジスタを設定

| SCK    | BIAS |
|--------|------|
| 160kHz | 0x80 |
| 80kHz  | 0x90 |
| 40kHz  | 0xa0 |
| 20kHz  | 0xb0 |

## 〇 (01)GF レジスタを 0x80 に設定

# □ CCVCの設定

|      | 設定値  | 出力値 | BC+1 時の出力値 | 差分 | 判定 |
|------|------|-----|------------|----|----|
| CCVC | 40pF |     |            |    |    |
|      | 20pF |     |            |    |    |
|      | 10pF |     |            |    |    |

## □ GDIFの設定

|      | 設定値 | 出力値 | BC+1 時の出力値 | 差分 | 判定 |
|------|-----|-----|------------|----|----|
| GDIF | 2 倍 |     |            |    |    |
|      | 4 倍 |     |            |    |    |
|      | 8倍  |     |            |    |    |

## □ CTR の設定

|     | 設定値  | 出力値 | BC+1 時の出力値 | 差分 | 判定 |
|-----|------|-----|------------|----|----|
| CTR | 4pF  |     |            |    |    |
|     | 8pF  |     |            |    |    |
|     | 16pF |     |            |    |    |
|     | 32pF |     |            |    |    |